| ナビ基本設定                                                               | 項目                                                                                       | 設定                                                                                                    |
|----------------------------------------------------------------------|------------------------------------------------------------------------------------------|----------------------------------------------------------------------------------------------------|
| 1<br>ツートップメニューから、<br>情報/設定 を選ぶ                                       | 画面の明るさ<br>面面の明るさを調整する。                                                                   | CN-HDS965TD       CN-HDS915TD       ※オート:周囲の明るさに応じて、自動的に画面の明るさに応じて、自動的に画面の明るさの明るさのの明るさのの明るさののののののののののののののののののののの                                                                                                    |
|                                                                      | 画面の明るさ(昼)         CN-HDS945TD           昼画面の明るさを調整する。                                    | ●「1」「2」「3」「4」<br>(明) (暗)                                                                                                    |
| 2 <u>ナビ設定</u> →                                                      | <b>画面の明るさ(夜) CN-HDS945TD</b> 夜画面の明るさを調整する。                                               | ●「1」「2」「3」「4」<br>(明) (暗)                                                                                                    |
|                                                                      | <b>マップセレクト(昼)</b> (☞47ページ)<br>昼画面の地図の配色を変更する。                                            | ●「 <b>クルージング</b> 」ルートが見やすい配色<br>●「トラフィック」…、VICS情報が見やすい配色<br>●「タウン」市街区を色分けし、市街情報をより際立たせた配色<br>●「トワイライト」タ暮れや夜間、トンネル内など、暗い車中で見やすい配色                                                                                                    |
| 211年20月2<br>国際の(第年) アーク第共<br>3 設定したい項目を選ぶ<br>シップに基本額度1 (全2ページ)<br>55 | <b>マップセレクト(夜)</b> (☞47ページ)<br>夜画面の地図の配色を変更する。                                            | ●「クルージング」ルートが見やすい配色<br>●「トラフィック」VICS情報が見やすい配色<br>●「タウン」市街区を色分けし、市街情報をより際立たせた配色<br>●「 <b>トワイライト</b> 」タ暮れや夜間、トンネル内など、暗い車中で見やすい配色                                                                                                    |
| <u> 重面の明らさ</u> 2<br>3-27ビックト圏 クルージング ケルージング ルート色(無温) ビンク ルート色(無温) 素  | <b>ルート色(一般道)</b><br>一般道のルートの色を変更する。                                                      | ●「 <b>ピンク</b> 」 ●「黄」 ●「緑」                                                                                                    |
| ≪ ≫ で次ページを表示                                                         | <b>ルート色(高速道)</b><br>高速道のルートの色を変更する。                                                      | ●「 <b>紫</b> 」     ●「黄緑」     ●「水色」                                                                                                    |
| 4 各項目を設定する<br>( <sup>137</sup> 右表)                                   | <b>ビープ音</b><br>操作時に出るビープ音を設定する。                                                          | ●「 <b>シンプル</b> 」 ●「クール」 ●「リラックス」 ●「OFF」                                                                                                    |
|                                                                      | <b>音声ガイド</b><br>音声ガイドを案内する/しないを設定する。                                                     | ●「 <b>する</b> 」ナビの基本的な機能に関する操作を音声で案内します。(音声ガイド)<br>●「しない」音声ガイドは案内されません。                                                                                                    |
|                                                                      | <b>オープニング</b> (☞175ページ)                                                                  | ●「カスタマイズ」 ●静止画ファイルのリストから画像を選ぶ。                                                                                                    |
|                                                                      | HDDに保存した静止画データをオープニング画面として利用する。                                                          | ●「標準に戻す」 お買い上げ時の画面に戻ります。                                                                                                    |
|                                                                      | お気に入りジャンル                                                                                | <ul> <li>ジャンルを選ぶ</li> </ul>                                                                                                    |
|                                                                      | 検索によく使うジャンルを「お気に入りジャンル」としてまとめて、<br>ジャンル検索や周辺検索のときに役立てる。(100ジャンルまで)<br>● ジャンル一覧表(☞260ページ) | <ul> <li>●「駅」</li> <li>●「ガソリンスタンド」●「駐車場」</li> <li>●「ファミリーレストラン」●「郵便局」</li> <li>●「病院・医院」</li> <li>●「都市銀行」</li> <li>●「地方銀行」</li> <li>●「コンビニエンスストア」●「バリアフリートイレ」</li> </ul>                                                                                                    |
|                                                                      | ランドマークセレクト                                                                               | ● 表示したいランドマークを選ぶ。                                                                                                    |
|                                                                      | 地図上に表示するランドマークを設定する。                                                                     | ●「おすすめ表示」 ●「3Dランドマーク」                                                                                                    |
|                                                                      | (フンドマーク1135ページ)                                                                          | ●      マークの付いた項目を選ぶと、企業ランドマークを選べます。                                                                                                    |
|                                                                      |                                                                                          | <ul> <li>&gt; ランドマークセレクト</li> <li>※ 日本の2場</li> <li>※ 日本の2場</li> <li>※ 日本の2時</li> <li>※ 日本の2時<!--</th--></li></ul> |

(**太字**はお買い上げ時の設定です。)

200

| 地図表示設定                                                                                                    |                                                                                                    | 項目                                                  |                                                               |                                                                                          |                                                                                    |  |  |  |  |
|----------------------------------------------------------------------------------------------------|----------------------------------------------------------------------------------------------------|-----------------------------------------------------|---------------------------------------------------------------|------------------------------------------------------------------------------------------|------------------------------------------------------------------------------------|--|--|--|--|
| 1 ツートップメニューから、                                                                                                    | <b>高速道マップ(都市間)</b><br>都市間高速を走行時に表                                                                              | (☞33ページ)<br>示する地図を設定する。                             | ●「ハイウェイサテライト」                                                 | ●「ハイウェイマッフ                                                                               | ゜」●「表示しない」                                                                         |  |  |  |  |
|                                                                                                    |                                                                                                    | (1133ページ)                                           | ●「スーパーライブビュー <sup>※</sup> 」                                   | ●「都市高マップ」<br>/ ブレーン キー・シャナ                                                               | ●「ハイウェイマップ」 ● 「表示しない」<br>+                                                         |  |  |  |  |
|                                                                                                    |                                                                                                    | 9 る 地図 を 設正 9 る。                                    |                                                               | ノビューか表示されま                                                                               | 9。                                                                                 |  |  |  |  |
| (1995)011 (1)<br>HODMUSIC (2) 自宅                                                                                                    |                                                                                                    | (☞33ペーシ)<br>ブビューの補助地図表示を設定する。                       | ● 「補助地図のり」<br>● 「 <b>補助地図なし</b> 」                             | ●   袖助地図めり」 袖助地図か表示されます。<br>● 「 <b>補助地図なし</b> 」 補助地図は表示されません。                            |                                                                                    |  |  |  |  |
| ▲ サビジン: 1000000000000000000000000000000000000                                                                                                    | フロントワイド(ノースアップ)                                                                                                | 表示を設定する                                             | ●「フロントワイド」<br>●「 <b>センター</b> ↓                                | …進行方向の地図を広。<br>…自車マークを地図の「                                                               | く表示します。<br>中心に表示します。                                                               |  |  |  |  |
|                                                                                                    |                                                                                                    |                                                     | ●「フロントワイド」                                                    | 進行方向の地図を広く                                                                               | く表示します                                                                             |  |  |  |  |
| ● 竹報/設定<br>戻る<br>初期認定                                                                                                    | ヘディングアップ時の現                                                                                                    | 在地表示を設定する。                                          | ●「センター」                                                       | …」直車マークを地図の                                                                              | や心に表示します。                                                                          |  |  |  |  |
| ナビ茶本設定<br>大ビ茶本設定<br>素本<br>ナビビ茶用設定<br>合計<br>まま<br>ナビビ茶用設定<br>合計<br>本ク性<br>たの他のアータ<br>その他<br>その他<br>その他<br>その他<br>その他<br>その他<br>その他<br>その他                                                 | オートスケール<br>ルート案内状況に応じて<br>(☞91ページ)                                                                             | 地図の縮尺を自動で切り換えます。                                    | ●「す る」                                                        | … ルート上の分岐交差点や<br>変わったときに自動的に<br>が変わったときにも、下                                              | や目的地に近づいたときや、走行中の道路の種類が<br>「縮尺が切り換わります。また、走行中の道路の種類<br>記の通り縮尺が切り換わります。             |  |  |  |  |
| 3<br>地図表示設定<br>を選ぶ                                                                                                    |                                                                                                    |                                                     | ●「案内地点のみ」                                                     | ● 細街路(25 m)/一般道路<br>… ルート上の分岐交差<br>縮尺が切り換わります                                            | §(100 m)/都市高速(400 m)/都市間高速(800 m)<br>点や目的地に近づいたときのみ、自動的に<br>す。                     |  |  |  |  |
| ○ ナビ詳細設定 戻る。                                                                                                    |                                                                                                    |                                                     | ● 「しない」                                                       | …自動的に縮尺は切り                                                                               | 。<br>奥わりません。(オートスケール解除)                                                            |  |  |  |  |
|                                                                                                    | 天気設定                                                                                                    | FM多重連動<br>地図画面の空をFM多重放送に連動する/<br>しないを設定する。          | ●「 <b>す る</b> 」<br>●「しない」                                     | …FM多重放送の天気情<br>…空表示は自動的に切り                                                               | 「報に連動して、空表示が切り換わります。<br>り換わりません。                                                   |  |  |  |  |
| 4<br>設定したい項目を選ぶ                                                                                                    |                                                                                                    | 通常モード<br>通常モード時に表示される空を選ぶ。                          | ●「 <b>晴れ</b> 」「曇り」「雨」「雪」                                      | …FM多重連動が「しな<br>受信時 (通常モード時                                                               | い」に設定されているときや、FM多重放送未<br>f) に、選択した空が表示されます。                                        |  |  |  |  |
| <ul> <li>★組み宗部定1 (全3ページ) 戸る</li> <li>● 焼田太宗設定1 (全3ページ) 戸る</li> <li>● 焼油まつ27(あ赤間) (ホイウェイサテライト)</li> <li>● 焼油まつ2(あ赤間) (スーパーライブビュー)</li> <li>● 炒約42(であげね)=</li> <li>● 削約42(レーライ)</li> </ul> | <ul> <li>ドライブスポットガイド</li> <li>(☞36ページ)</li> <li>ドライブスポットガイド表示を設定する。</li> <li>走行軌跡</li> <li>(☞37ページ)</li> </ul> |                                                     | ● 「 <b>自動表示する</b> 」<br>● 「自動表示しない」                            | ● 「 <b>自動表示する</b> 」 3Dランドマークに近付くとドライブスポットガイドが表示されます。<br>● 「自動表示しない」 ドライブスポットガイドは表示されません。 |                                                                                    |  |  |  |  |
| (                                                                                                    |                                                                                                    |                                                     | ●「 <b>表示する</b> 」 ● 走行                                         | ●「 <b>表示する</b> 」 ● 走行軌跡の距離を設定する。(10 km~ <b>50 km</b> ~1000 km)                           |                                                                                    |  |  |  |  |
| オートスケール 案内地点のみ                                                                                                    | 自車が走行した軌跡を青い点で表示する。                                                                                            |                                                     | ●「表示しない」                                                      | ●「表示しない」                                                                                 |                                                                                    |  |  |  |  |
| <ul> <li>≪ ≫ で次ページを表示</li> <li>▲ 各項日を設定する</li> </ul>                                                                                                    | <b>抜け道</b><br>抜け道をまデオる (線只)                                                                                    | (☞36ページ)                                            | ●「 <b>表示する</b> 」<br>●「表示しない」                                  | …抜け道(緑色の線の点<br>抜け道は表示されま)                                                                | 「滅」が表示されます。<br>さん。                                                                 |  |  |  |  |
| 5 ( <sub>1</sub> ( <sub>1</sub> 元表)                                                                                                    | 扱り道を表示する。(補人・10 III~400 III)                                                                                   |                                                     |                                                               |                                                                                          |                                                                                    |  |  |  |  |
|                                                                                                    | <b>スクロールモード</b><br>  スクロール時の表示のしかたを設定する。                                                                       |                                                     | • [2 D]<br>• [3 D]                                            | <ul> <li>● [2 D]</li></ul>                                                               |                                                                                    |  |  |  |  |
| ■ ランドマークカスタマイス<br>について                                                                                                    | 自車マークセレクト                                                                                                    | <b>タイプ</b> 形を変更する。                                  | ●「TYPE1 -標準-」 ●「 ]                                            | 「YPE2 −セダン−」 ●                                                                           | [TYPE3-RV-] • [TYPE4-4WD-]                                                         |  |  |  |  |
| <ul> <li>追加・変更したランドマークが<br/>表示されたい場合は、ナビ基本</li> </ul>                                                                                                    |                                                                                                    | サイズ 大きさを変更する。                                       | ●「 <b>大</b> 」「中」「小」<br>●「自動                                   | …選択した大きさで自動<br>…地図の縮尺に応じて自車マ                                                             | 車マークが表示されます。<br>マークの大きさが切り換わります。                                                   |  |  |  |  |
| 設定→「ランドマークセレクト」から、                                                                                                    |                                                                                                    | <b>カラー</b> 色を変更する。                                  | ●「 <b>赤</b> 」  ●「青」  ●「黄                                      | [] ● [銀]                                                                                 |                                                                                    |  |  |  |  |
| 追加・変更したランドマークの<br>業種を選んで表示させてくだ                                                                                                    | ランドマークカスタマイズ<br>地図上に表示される                                                                                      | 登録 ランドマークを登録する。                                     | <ul> <li>登録したい地点を表示<br/>させ、決定を選ぶ。</li> </ul>                  | <ul> <li>● 登録 を選ぶ。</li> </ul>                                                            | <ul> <li>● リストから、ランドマークを選ぶ。</li> <li>→ランドマークが登録されます。</li> </ul>                    |  |  |  |  |
| こい。(Mar 1987、ーシ)<br>「デパート、スーパー、カー用品」<br>は、「おすすめ表示」を選ぶと                                                                                                    | 企業ランドマークを<br>カスタマイズできます。                                                                                       | <b>変 更</b> ランドマークを変更する。                             | <ul> <li>● 変更したいランドマークを<br/>選び、決定を選ぶ。</li> </ul>              | 至 ●変更を選ぶ。                                                                                | <ul> <li>リストから、ランドマークを選ぶ。</li> <li>→選んだランドマークに変更されます。</li> </ul>                   |  |  |  |  |
| 表示されます。<br>● 一部のランドマークは、消去                                                                                                    |                                                                                                    | <b>消 去</b> ランドマークを消去する。                             | <ul> <li>● 消去したいランドマークを<br/>選び、決定</li> </ul>                  | ●消去を選ぶ。                                                                                  | <ul> <li>● 確認を選ぶ。</li> <li>→選んだランドマークが消去されます。</li> </ul>                           |  |  |  |  |
| しても地図上に表示されてい<br>る場合があります。そのとき<br>は、再度消去してください。                                                                                                    |                                                                                                    | 修正取消 地図の中心から半径約5 km<br>前後のランドマークを、お買<br>い上げ時の状態に戻す。 | <ul> <li>お買い上げ時の状態に戻したい付近の地図を表示</li> <li>させ、決定を選ぶ。</li> </ul> | ● 修正取消 を選ぶ。                                                                              | <ul> <li>しいを選ぶ。</li> <li>→地図の中心から半径約5 km前後のランド<br/>マークを、お買い上げ時の状態に戻します。</li> </ul> |  |  |  |  |
|                                                                                                    | L                                                                                                    |                                                     |                                                               | <br>主です。)                                                                                | 1                                                                                  |  |  |  |  |

利用に応じた設定に変える(ナビ設定)

設定

201

| 探索案内設定                                                                                                    | 項目                                                                                                    | 設定                                                                                                    |
|----------------------------------------------------------------------------------------------------|----------------------------------------------------------------------------------------------------|----------------------------------------------------------------------------------------------------|
| 1<br>ツートップメニューから、<br>情報/設定を選ぶ                                                                                                    | <b>オートリルート</b> (☞87ページ)<br>オートリルートする/しないを設定する。<br>● 通常は「する」に設定してください。                                         | ●「 <b>す る</b> 」                                                                                                    |
| CD/DVD         合数         名称           CZ/DVD         金数         名称                                                                                                    | 洗滞データバンク探索 (☞83ページ) 渋滞データバンク探索する/しないを設定します。                                                                   | ●「す る」                                                                                                    |
|                                                                                                    | 細街路探索 ※(☞86ページ) 細街路(幅3.3 m~5.5 m)を探索する/しないを設定します。                                                             | ●「 <b>す る</b> 」                                                                                                    |
| 2 <u>ナビ設定</u> →<br>ナビ詳細設定 を選ぶ                                                                                                    | <b>インテリジェントルート</b> <sup>※</sup> (☞84ページ)<br>インテリジェントルートを使う/使わないを設定します。                                        | ●「 <b>す る</b> 」                                                                                                    |
| <ul> <li>● 前報/設定</li> <li>● 有報 ALDOB&amp; (Fと設定)</li> <li>● 初期設定</li> <li>+ と基本設定</li> <li>Fと詳細設定</li> <li>● 算新ポイント その他のデータ</li> </ul>                                                                                                    | 横付け探索 ※(☞86ページ)<br>経由地や目的地の前(進行方向左側)に横付けする/しないを設定する。                                                          | ●「 <b>す る</b> 」 経由地・目的地付近の道幅が広い場合(約13 m以上)横付け探索されます。<br>●「しない」横付け探索されません。                                            |
| 日本         日本         日本         その他           土上(案内)日本         国际3/(家府)         マーク防去                                                                                                    | <b>曜日時間規制</b> ※(☞86ページ)<br>規制時間帯(月/曜日/時間)を考慮する/しないを設定する。                                                      | ●「 <b>す る</b> 」                                                                                                    |
| 3<br>探索案内設定 を選ぶ<br>* パビが構成: デジー<br>本的に定意は//Fill                                                                                                    | <b>おまかせ探索レベル</b> *(☞84ページ)<br>「おまかせ」で探索するときの、探索レベルを設定する。                                                      | ●「高速道優先」より高速道を通るルートを探索します。<br>●「 <b>標準</b> 」「高速道優先」と「一般道優先」の中間の割合で高速道を通る<br>ルートを探索します。<br>●「一般道優先」より一般道を通るルートを探索します。 |
| 「日本室内192年<br>レビビタ192年<br>システム19年                                                                                                    | 高速優先レベル (☞84ページ)<br>高速道優先で探索するとき、高速道路を優先するレベルを設定する。                                                           | ●「高レベル」標準と比べ、積極的に高速道路を通るルートが探索されます。<br>●「 <b>標準</b> 」標準的な優先度で高速道路を通るルートが探索されます。                                      |
| 4<br>設定したい項目を選ぶ<br>(#3: #AB&2:1 (2:5 <9)<br>「オートリルート」 オ を                                                                                                    | 新旧ルート比較 (☞89ページ)<br>DRGS、曜日時間規制探索でルートが変わったときに、新旧ルー<br>ト比較画面を表示する/しないを設定する。                                    | ●「 <b>す る</b> 」                                                                                                    |
| 洗海子・タバッ探索         しない           場所指数率         する           インタバックショント・         する           焼け方菜本         する                                                                                                    | <b>自動帰路探索</b> (☞78ページ)<br>自動帰路探索する/しないを設定する。                                                                  | ●「す る」目的地に近付くと、自動的に帰りのルートが探索されます。<br>●「 <b>しない</b> 」目的地に到着すると、案内を終了します。(自動帰路探索されません。)                                |
| ▲ 1987年7日 1987年10日日本1987年11日日本1987年11日日本1987年11日日本1987年11日日本1987年11日日本1987年11日日本1987年11日日本1987年11日日本1987年11日日本1987年11日日本1987年11日日本1987年11日日本1987年11日日本1987年11日日本1987年11日日本1987年11日日本1987年11日日本1987年11日日本1987年11日日本1987年11日日本1987年11日日本1987年11日日本1987年11日日本1987年11日日本1987年11日本1987年11日本1987年11日年1987年110年11月10日本1987年110年11月10日年11月10日年11月10日年11月10日年11月10日年11月10日年11月10日年11月10日年11月10日年11月10日年11月10日年11月1日年11月10月10月10月10月10月10月10月10月10月10月10月10月1 | <b>ハイウェイ分岐案内</b> (☞34ページ)<br>3Dハイウェイ分岐案内を表示する/しないを設定する。                                                       | ● 「 <b>表示する</b> 」                                                                                                    |
| 5 各項目を設定する<br>( <sup>(</sup> **右表)                                                                                                    | <b>ハイウェイ入口案内</b> (☞34ページ)<br>3Dハイウェイ入口案内を表示する/しないを設定する。                                                       | ● 「 <b>表示する</b> 」都市高速の入口付近で3Dハイウェイ入口案内が表示されます。<br>● 「表示しない」                                                          |
|                                                                                                    | <ul> <li>ETC拡大図 (☞34ページ)</li> <li>ETC拡大図を表示する / しないを設定する。</li> <li>●別売のETC車載器使用時は、「表示する」に設定してください。</li> </ul> | ● 「表示する」 料金所付近でETC拡大図が表示されます。<br>● 「 <b>表示しない</b> 」 ETC拡大図は表示されません。                                                  |
|                                                                                                    | <b>ライブビュー拡大図</b> (☞34ページ)<br>ライブビュー交差点拡大図を表示する/しないを設定する。                                                      | ●「 <b>表示する</b> 」一部の交差点で、ライブビュー交差点拡大図が表示されます。<br>●「表示しない」                                                             |
|                                                                                                    | <b>交差点拡大図</b> (☞34ページ)<br>交差点拡大図を表示する/しないを設定する。                                                               | ● 「 <b>表示する</b> 」交差点で、交差点拡大図が表示されます。<br>● 「表示しない」                                                                    |
|                                                                                                    | <b>レーンガイド</b> (☞34ページ)<br>3Dレーンガイドを表示する/しないを設定する。                                                             | ●「 <b>表示する</b> 」                                                                                                    |

※ルート案内中に設定を変更すると、自動的に再探索を行います。

(**太字**はお買い上げ時の設定です。)

| 探                                                                              | 索案内設定(続き)                                                                                                    | 項目                                                             |                                                                             |
|--------------------------------------------------------------------------------|----------------------------------------------------------------------------------------------------|----------------------------------------------------------------|-----------------------------------------------------------------------------|
| 1                                                                              | ツートップメニューから、<br>「情報/設定」を選ぶ                                                                                                    | <b>方面看板</b> (☞39ページ)<br>方面看板を表示する/しないを設定する。                    | ●「 <b>表示する</b> 」一般道でのルート案内中、方面看板が表示されます。<br>●「表示しない」                        |
|                                                                                |                                                                                                    | レーン看板 (☞39ページ)<br>レーン看板を表示する/しないを設定する。                         | ●「 <b>表示する</b> 」――般道でのルート案内中、レーン看板が表示されます。<br>●「表示しない」レーン看板は表示されません。        |
|                                                                                |                                                                                                    | <b>カーブ案内</b><br>カーブ案内する/しないを設定する。                              | ●「 <b>す る</b> 」                                                             |
| 2                                                                              | ナビ設定→                                                                                                    | <b>合流案内</b><br>合流案内する/しないを設定する。                                | <ul> <li>●「する」 高速道路、有料道路で合流する場合に音声案内されます。</li> <li>●「しない」</li></ul>         |
| アビ     詳細設正     を                                                              | <b>分岐名称案内</b><br>分岐名称案内する/しないを設定する。                                                                                                    | ●「 <b>す る</b> 」                                                |                                                                             |
|                                                                                | 成本         に合わり         大の他           ナビネの片面         国際以保存         アーク時方                                                                                                    | <b>事故多発地点</b> マーク表示 (☞37ページ)<br>マークを表示する/しないを設定する。             | ●「 <b>表示する</b> 」事故多発地点のマークが表示されます。<br>●「表示しない」事故多発地点のマークは表示されません。           |
| 3                                                                              | 3 探索案内設定を選ぶ                                                                                                    | <b>音声案内</b> (☞92ページ)<br>音声案内する/しないを設定する。                       | ● 「 <b>案内する</b> 」事故多発地点手前の約300 m で音声案内されます。<br>● 「案内しない」事故多発地点は音声案内されません。   |
|                                                                                | 高陸設定登録/呼出<br>地市場二的中<br>【見完定内設定】】                                                                                                    | <b>ルートガイド</b> (☞39ページ)<br>ルートガイドを表示する/しないを設定する。                | ●「表示する」―般道でのルート案内中、ルートガイドが表示されます。<br>●「 <b>表示しない</b> 」                      |
|                                                                                |                                                                                                    | 残距離表示 (☞39ページ) 目的地/経由地のどちらまでの残距離を表示するかを設定する。                   | ●「目的地」自車位置から目的地までの距離と到着予想時刻を表示。<br>●「 <b>経由地</b> 」自車位置から経由地までの距離と到着予想時刻を表示。 |
| 4                                                                              | 設定したい項目を選ぶ                                                                                                    | <b>到着予想時刻</b> (12339ページ)                                       | ●「自 動」車速信号をもとに、自動的に到着予想時刻が計算されます。                                           |
|                                                                                | 大田市板         (エッパーク)         シーン           方田市板         表示する         シーン         シーン           レーン<         北         表示する         シーン           カーブ案内         する         多 | 到着予想時刻を算出する方法(自動/手動)を選ぶ。<br>● 通常は「自動」に設定してください。                | ●「手動」<br>高速道路/一般道路の平均<br>●「高速道路」<br>● 平均車速を入力する。<br>(調整範囲:10~180 km/h)      |
| 会流落内         する           分核名称素内         する           現故多発地点         素示する 案内する |                                                                                                    | 車速を入力してください。<br>●「一般道路」<br>● 平均車速を入力する。<br>(調整範囲: 10~180 km/h) |                                                                             |
|                                                                                | ≪∥≫」で次ページを表示<br>各項目を設定する                                                                                                    | 目的地方向直線 目的地方向直線を表示する/しないを設定する。                                 | ●「表示する」 地図画面で、目的地方向への直線が表示されます。<br>●「 <b>表示しない</b> 」目的地方向直線は表示されません。        |
| 5                                                                              | (☞右表)                                                                                                    | <b>ルートスクロール</b> (11889ページ)<br>ルートスクロールする/しないを設定する。             | ●「す る」                                                                      |

(**太字**はお買い上げ時の設定です。)

| VICS設定                                                                                                    | 項目                                                              |                                                                                                    |
|----------------------------------------------------------------------------------------------------|-----------------------------------------------------------------|----------------------------------------------------------------------------------------------------|
| 1 ツートップメニューから、<br>情報/設定を選ぶ                                                                                                    | <b>VICS経路探索</b> (☞88ページ)<br>VICS経路探索する/しないを設定する。                | ●「 <b>す る</b> 」                                                                                                    |
| AUDIO<br>CD/DVD<br>で<br>で<br>で<br>のののして<br>そののして<br>日 宅                                                                                                    | <b>文字情報</b> (☞109ページ)<br>ビーコンで受信した文字情報を自動表示する時間を設定する。           | ●「表示する (10秒)」 ビーコン文字情報が 10秒間表示されます。<br>●「 <b>表示する (15秒)</b> 」 ビーコン文字情報が 15秒間表示されます。<br>●「表示する (20秒)」 ビーコン文字情報が 20秒間表示されます。<br>●「表示しない」 ビーコン文字情報は自動表示されません。 |
| <ul> <li>▲ MODESTING ▲ MERCE ● GEORGE ▲</li> <li>ナビ設定 →</li> <li>ナビ詳細設定 を選ぶ</li> </ul>                                                                                                    | <b>図形情報</b> (☞109ページ)<br>ビーコンで受信した図形情報を自動表示する時間を設定する。           | ●「 <b>表示する(10秒)</b> 」 ビーコン図形情報が10秒間表示されます。<br>●「表示する(15秒)」 ビーコン図形情報が15秒間表示されます。<br>●「表示する(20秒)」 ビーコン図形情報が20秒間表示されます。<br>●「表示しない」 ビーコン図形情報は自動表示されません。       |
| 竹 株/公正                                                                                                    | 洗滞情報 (☞40ページ)<br>渋滞情報を受信したときに渋滞を示す矢印を地図上にどの<br>タイプで表示させるかを設定する。 | ●「渋滞・混雑・渋滞なし」 渋滞 (赤)、混雑 (橙)、渋滞なし (緑) の矢印が表示されます。<br>●「 <b>渋滞・混雑・不明</b> 」 渋滞 (赤)、混雑 (橙)、不明 (灰) の矢印が表示されます。<br>●「渋滞・混雑」                                      |
| ・<br>VICS設定を選ぶ                                                                                                    | <b>事象・規制マーク</b> (☞41ページ)<br>事象・規制マークを表示する/しないを設定する。             | ●「 <b>表示する</b> 」事象 · 規制マークが地図上に表示されます。<br>●「表示しない」事象 · 規制マークは表示されません。                                                                                      |
| 3<br>③ ナビ計用設定 <u>戻る</u><br>合理設定登録/开出                                                                                                    | <b>駐車場マーク</b> (☞40ページ)<br>駐車場マークを表示する/しないを設定する。                 | ●「 <b>表示する</b> 」                                                                                                    |
|                                                                                                    | VICS受信案内<br>VICS情報受信時の案内方法を設定する。                                | ● 「 音 声」「(例)FM多重でVICS情報を受信しました」と音声で案内されます。<br>● 「 <b>ビープ音</b> 」ビープ音で案内します。<br>● 「 案内しない 」 VICS 情報受信時の案内は行いません。                                             |
| 4<br>設定したい項目を選ぶ<br>シャ(cs)総社 (424-7) (55)                                                                                                    | <b>VICSオートスケール</b> (☞90ページ)<br>VICSオートスケール表示する/しないを設定する。        | <ul> <li>●「す る」 VICS音声案内時に、ルート前方の渋滞状況が表示されます。</li> <li>●「しない」 VICSオートスケール表示されません。</li> </ul>                                                               |
|                                                                                                    | <b>FMインフォメーション</b> (☞114ページ)<br>FMインフォメーションを自動表示する/しないを設定する。    | ●「 <b>自動表示する</b> 」 停車するとFMインフォメーションが自動表示されます。<br>●「自動表示しない」 FMインフォメーションは自動表示されません。                                                                         |
| <ul> <li>■ ###7-2     <li>■ ###7-2     </li> </li></li></li></li></li></li></li></li></li></li></li></li></li></li></li></li></li></ul> | <b>ネット選局</b> (☞111ページ)<br>受信状態によって放送局を自動的に切り換える。                | ●「 <b>す る</b> 」                                                                                                    |
| 5 各項目を設定する<br>( <sup>138</sup> 右表)                                                                                                    |                                                                 | ( <b>太字</b> はお買い上げ時の設定です。)                                                                                                    |

設定

206

208

| システム設定                                                                                                    | 項目                                                                                                    | 設定                                                                                                    |
|----------------------------------------------------------------------------------------------------|----------------------------------------------------------------------------------------------------|----------------------------------------------------------------------------------------------------|
| 1     ツートップメニューから、<br>情報/設定を選ぶ       0     「情報/設定」を選ぶ                                                                                                    | ナビミュート<br>ナビゲーションの音声案内時のオーディオの音声(ハンズ<br>フリーを除く)を設定する。                                                                                                    | <ul> <li>●「フルミュート」 オーディオの音声が消音されます。</li> <li>●「ハーフミュート」 オーディオの音声が下がります。</li> <li>●「音声認識のみ」 音声認識時のみ、オーディオの音声 が消音されます。</li> <li>CN-HDS915TD<br/>ナビミュートコードをパナソニック製<br/>カーオーディオのナビミュートコードに<br/>接続している場合のみ、効果があります。</li> </ul> |
|                                                                                                    | <b>トークバック</b><br>トークバック*する/しないを設定する。<br>※ルート案内・VICS音声案内以外の音声(「周辺施設検索を開始<br>します」など)のことです。                                                                                                    | ●「 <b>す る</b> 」                                                                                                    |
| 2 <u>テビ設定</u> →<br>ナビ詳細設定 を選ぶ                                                                                                    | 音声認識<br>音声ガイド<br>ボイスコントロール時の音声ガイドを設定する。                                                                                                    | ●「 <b>す る</b> 」 細かくていねいに案内します。<br>●「しない」                                                                                                    |
| <ul> <li>● 前種/設定</li> <li>● 第 截 AUDIOBA (ナビ協定)</li> <li>● 打ビ基本設立</li> <li>● オビ基本設立</li> <li>● オビ基本設立</li> <li>● オビ基本設立</li> </ul>                                                                                                    | <b>エリア認識</b> (☞186ページ)<br>エリア認識する/しないを設定する。                                                                                                    | <ul> <li>●「す る」</li></ul>                                                                                                    |
| <ul> <li>システム設定</li> </ul>                                                                                                    | 学習レベル<br>ボイスワード認識率を表します。<br>(レベル3が最大)<br>※話者が変わるときや本機を他の車に取り付<br>けなおしたときにリセットしてください。                                                                                                    | ●「レベルリセット」 ボイスワードの認識率をお買い上げ時の状態に戻します。                                                                                                    |
| アビ野戦以定     アラ       斎峻設定登線/呼出        堆図表示設定        東京市内定        レステム設定                                                                                                    | <b>ETCカード未挿入警告</b><br>ETCカード未挿入警告をする/しないを設定する。                                                                                                    | ●「 <b>す る</b> 」                                                                                                    |
|                                                                                                    | <b>車速補正係数</b><br>車速補正係数を、自動または手動に設定する。                                                                                                    | ●「 <b>自動</b> 」 車速パルスをもとに、車速補正係数が自動的に補正されます。<br>通常は「自動」に設定してください。                                                                                                    |
| ▲ 設定したい項目を選ぶ                                                                                                    | → 丞間正所奴で、百勤6706」 新に政定 9.30。                                                                                                    | ●「手動」      ●「手動」       ●車速補正係数を入力する。                                                                                                    |
| 4<br>× ステム版化1 (全マーク) 厚白<br>「 (金マーク) 厚白<br>「 (金マーク)<br>・ マルモュート<br>・ マルテム版化1 (金マーク)<br>・ マルモュート<br>・ マルモュート<br>・ マーク<br>・ マルモュート<br>・ マルモュート<br>・ マルモュート<br>・ マルモュート<br>・ マルモュート<br>・ マルモュート<br>・ マルモュート<br>・ マーク<br>・ マーク<br>・<br>・<br>・<br>・<br>・<br>・<br>・<br>・<br>・<br>・ | <b>車速パルス検出レベル</b><br>車速パルス検出レベルを、「標準」または「低レベル」に設定する。                                                                                                    | <ul> <li>●「標 準」</li></ul>                                                                                                    |
| CTCh-15(株) ★ 2 CTCh-15(株) ★ 2 CTCh-15(株) ★ 2 CTCh-15(株) ★ 2 CTCh-15(株) ★ 2 CTCh-15(k) ★ 10 CTCh-15(k) ★ 10 <                                                                                                    | タッチパネル調整<br>タッチパネルで項目をうまく選べない場合に調整する。<br>● 通常、この操作は必要ありません。                                                                                                    | <ul> <li>         はい          ・ 「はい         を選ぶ。         にタッチする(4カ所)         ・         「設定を変更しています。電源を切らないでください。」と表示         されている間(設定保存中)は、電源を切らないでください。         ・         と表示      </li> </ul>                          |
| 5<br>( <sup>137</sup> 右表)                                                                                                    | <ul> <li>● タッチパネル調整時のメニュー操作は、リモコンで行うことを<br/>お奨めします。</li> <li>●「+」印を正確にタッチしてください。正確にタッチしないと、</li> </ul>                                                                                                    |                                                                                                    |
|                                                                                                    | タッチパネルで項目をうまく選べなくなる場合があります。                                                                                                    | ● エドから順に、 四隅に<br>「+」印が表示されます。                                                                                                    |
|                                                                                                    | <b>各種設定リセット</b><br>ナビ設定/DVD設定/AUDIO設定/初期設定がお買い上げ時の                                                                                                    | ●「設定をリセットする」  ● はい を選ぶ。                                                                                                    |
|                                                                                                    | 状態に戻ります。<br><b>十分確認のうえ、行ってください</b> 。                                                                                                    | ●「前の画面に戻る」<br>→システム設定画面に戻ります。                                                                                                    |
|                                                                                                    | システムの初期化<br>本機がお買い上げ時の状態に戻ります。<br>下記の情報が消去されます。                                                                                                    | ●「初期化する」    ● はいを選ぶ。                                                                                                    |
|                                                                                                    | <ul> <li>         ・ 豆豉 ハイノト</li> <li>         ・ ドライブルート</li> <li>         ・ 音楽データ</li> <li>         ・ 静止画データ</li> <li>         全ての設定内容(地上デジタルチューナーの設定も含む)         </li> <li>         初期化により消去されたデータはもとに戻せません。         十分確認のうえ、行ってください。     </li> </ul> | ●「前の画面に戻る」<br>→システム設定画面に戻ります。                                                                                                    |

利用に応じた設定に変える(ナビ設定)

| サラウンド効果                                                                                                    | サラウンド効果                                                                                                    |                                                                      | · · · · · · · · · · · · · · · · · · ·                                                                                                    |
|----------------------------------------------------------------------------------------------------|----------------------------------------------------------------------------------------------------|----------------------------------------------------------------------|----------------------------------------------------------------------------------------------------|
| 1<br>ツートップメニューから、<br>情報/設定 を選ぶ<br><sup>AUDO</sup><br>での/クワロ<br>・フジグリレTV<br>・ロロのMUSIC (2)<br>・ロロのMUSIC (2)<br>・ロロのMUSIC | SRS CS Auto<br>SRS WOW HD<br>■ SRS CS Autoとは<br>Circle Surroundデコーダーによる車載用に<br>特化したサラウンドシステムです。また、セン<br>タースピーカーやサブウーファーを使用せず<br>に、5.1 chに相当する音場を再現できます。<br>● リヤスピーカーを接続している場合(4 ch、                                             | 確認<br>[SRS CS Auto<br>(SRS WOW HD)<br>以外のサラウンド効<br>果が選ばれている<br>場合のみ] | ・調整範囲         感覚的に、耳の高さから音が聞こえるように調整できます。         クロント       0~5~10         リ       ヤ※         シーント       0~5~10         リ       ヤ※         実際にスピーカーから音が出力される高さ                                                                               |
| 2<br>AUDIO設定→<br>サラウンド効果を<br>選ぶ                                                                                                    | <ul> <li>4.1 ch、5 ch、5.1 ch)のみ有効です。</li> <li>■ SRS WOW HDとは</li> <li>2チャンネルのステレオ音源に適用可能な音質改善技術で、自然な立体音場感、声や楽器の明瞭感、</li> <li>豊かな低音感を同時に楽しむことができます。</li> <li>リヤスピーカーを接続していない場合<br/>(2 ch, 2 l ch, 3 ch, 3 l ch)のみ有効です。</li> </ul> |                                                                      | TruBass       ● 調整範囲         低音の強さを、スピーカーごとに設定できます。       フロント 0~4~10         サブウーファーを使用しない場合も、サブウーファー使用時に       リ ヤ※ 0~4~10         迫る重低音を楽しめます。       リブウーファーを使用すると、より迫力のある重低音が楽しめます。)                                                      |
| <u>レビスの使用</u>                                                                                                    | <ul> <li>● SRS WOW HDをONにすると、サブウーファーからは音が出なくなります。</li> <li>⑦ 初期設定のスピーカー選択の設定(☞30 ページ)により、SRS CS Auto / SRS WOW HDのどちらのサラウンド効果を有効にするか自動的に決定します。</li> </ul>                                                                       |                                                                      | <ul> <li>Mix To Rear</li> <li>アロントチャンネルにセリフとBGM、リヤチャンネルに効果音などが<br/>収録されているDVDなどの再生時、後席ではセリフが聞き取りにくい<br/>場合があります。</li> <li>Mix to Rearを設定すると、リヤスピーカーにフロントチャンネルの<br/>成分(セリフなど)もあわせて出力されるので、サラウンドの臨場感を<br/>保ったまま、後席でもセリフなどを聞きやすくできます。</li> </ul> |
|                                                                                                    | DOLBY PRO LOGIC I                                                                                                    |                                                                      | 「 <b>MOVIE</b> 」映画の音声を聞くのに適します。                                                                                                    |
| 4 (1187 右表)<br>(1187 右表)                                                                                                    | ステレオ音源を5.1 chに変換し、出力しま ● スピーカーが2 ch(フロント左右のみ)のと ● 5.1 chの音源再生時に設定することはでき せん。                                                                                                    | ます。<br>きは、設定できません。<br>:ますが、効果はありま                                    | 「MUSIC」音楽を<br>聞くのに<br>適します。 ● はい<br>を選ぶ。 <sup>●</sup> はい<br>た選ぶ。 <sup>●</sup> はい<br>た選ぶ。 <sup>●</sup> はい<br>た選ぶ。 <sup>●</sup> はい<br>た選ぶ。 <sup>●</sup> 調整範囲<br>(センターチャンネルの成分をフロ<br>ントスピーカーに振り分けます。 <sup>●</sup> 調整範囲<br>(センター)~3~7(フロント)       |
| ● お買い上げ時は、「サラウン<br>ド効果 OFF」に設定され<br>ています。                                                                                                    |                                                                                                    |                                                                      | 音場の位置を、フロント側、<br>PEAR 3 (リヤ側)<br>リヤ側に細かく調整できます。<br>FRONT 3 (フロント側)                                                                                                    |
| <ul> <li>SRS CS Auto (SRS WOW<br/>HD)、DOLBY PRO LOGIC I、<br/>Space Settingは、同時に選べ<br/>ません。</li> <li>本機のAV出力端子とカー</li> </ul>                                                                                                    |                                                                                                    |                                                                      | PANORAMA CONTROL       ●「O N」拡大する         フロントチャンネルの音声を       ●「OFF」拡大しない         リヤスピーカーまで拡大して       出力し、包み込み感のある音響                                                                                                    |
| オーディオのAUX端子を<br>接続し、カーオーディオか<br>ら本機の音声を出力して                                                                                                    |                                                                                                    | -                                                                    | にします。<br>                                                                                                    |
| いる場合は、サラウンド設<br>定の効果は得られません。                                                                                                    | Space Setting<br>7つの音場が選べます。                                                                                                    | ~ + + + + /                                                          | <ul> <li>●「CLUB」</li></ul>                                                                                                    |
| ※ リヤスピーカーを接続<br>していないときは、設定<br>できません                                                                                                    | <ul> <li>● リヤ人ヒーカーを接続していないときは設定</li> <li>サラウンド効果OFF</li> <li>サラウンド効果のFF</li> </ul>                                                                                                    | <u> ぐさません。</u>                                                       | ●「CHURCH」教会風                                                                                                    |
|                                                                                                    | リフワント効米かUFFになります。                                                                                                    |                                                                      |                                                                                                    |

| 音質を設定する                                                                                                    | 項目                                                                                                    | 設定                                                                                                    |  |  |  |
|----------------------------------------------------------------------------------------------------|----------------------------------------------------------------------------------------------------|----------------------------------------------------------------------------------------------------|--|--|--|
| 1<br>ツートップメニューから、<br>情報/設定を選ぶ<br>(0)000 (1) 2 15 15 15 15 15 15 15 15 15 15 15 15 15                                                                                                    | バランス/フェーダー     確認       左右(バランス)、前後<br>(フェーダー)の出力レベ<br>ルを調整します。     [SRS CS Auto(SRS WO]<br>がONの場合のみ]                                                                                                    | <ul> <li>バランス/フェーダーを調整する</li> <li>● 調整範囲 : バランス (左右) LEFT:15~ CENTER ~ RIGHT:15</li> <li>フェーダー(前後) FRONT:15~ CENTER ~ REAR:15</li> </ul>                                                                           |  |  |  |
| 2<br>AUDIO設定<br>を選ぶ<br>5<br>5<br>5<br>5<br>5<br>5<br>5<br>5<br>5<br>5<br>5<br>5<br>5                                                                                                    | パラメトリックイコライザー     確認     調整     レベル       お買い上げ時の設定     [SRS CS Auto<br>(SRS WOW HD))     日本     各帯域       ● CUSTOM1 (ROCK)     がのNの場合のみ]     かのの場合のみ]       BAND 中心周波数     レベル 効果     かのの場合のみ]       1     80 Hz + 6 dB Normal     140 Hz + 4 dB Normal       2     140 Hz + 1 dB Normal     4 550 Hz - 2 dB Normal                                                                                                    | <b>引整</b><br>Dレベ<br>③する。<br>「 「 「 「 「 「 「 「 「 「 「 「 「 「 「 「 「 「                                                                                                     |  |  |  |
| 2015年 2015年 2015580000000000000000000000000000000000 | 5       1.2 kHz + 1 dB Normal         6       6.4 kHz + 5 dB Wide         7       12 kHz + 4 dB Normal         ● CUSTOM2(VOCAL)         BAND 中心調波数       レベル 効果         1       50 Hz - 2 dB Normal         2       140 Hz - 3 dB Normal         3       270 Hz - 3 dB Normal                                                                                                    | 中心周波数         中心周波数         調整したい周波数帯域<br>(BAND1~BAND7))         中心周波数/効果を調整する           数(ピー<br>数帯域)<br>果を設         「日本の周波数         中心周波数         「日本の周波数         「日本の周波数                                         |  |  |  |
| <ul> <li>         ・ 新知らせ         ・         ・         SRS CS Auto/SRS WOW         HD設 定 時 は、バ ラ ン ス/         フェーダーおよびパラメト         リックイコライザーを調整し         ても、効果がありません。     </li> <li>         パラメトリックイコライザー         の効果は、エビゲーション時     </li> </ul>                                                                                                    | 4       550 Hz       + 3 dB       Normal         5       1.2 kHz       + 6 dB       Normal         6       4 kHz       + 5 dB       Normal         7       15 kHz       + 2 dB       Normal         ●       CUSTOM3 (JAZZ)         BAND       中心周激数       レベル 効果         1       50 Hz       + 4 dB       Normal         2       140 Hz       + 4 dB       Normal         3       270 Hz       - 2 dB       Normal         4       550 Hz       + 2 dB       Normal         5       1.6 kHz       - 5 dB       Normal         6       4 kHz       + 3 dB       Wide         7       10 kHz       + 6 dB       Normal | ■中心周波数<br>レベル補正の中心となる周波数を設定します。<br>例:中心周波数を120 Hz、レベルを+4 dB<br>に設定すると、120 Hzの帯域で+4 dB<br>補正されます。                                                                                                    |  |  |  |
| の音声にも有効です。<br>● 本機のAV出力端子とカー<br>オーディオのAUX端子を                                                                                                    | ● CUSTOM4 (CLUB)<br>BAND 中心周波数 レベル 効 果<br>1 80 Hz + 8 dB Normal                                                                                                    |                                                                                                    |  |  |  |
| 接続し、カーオーディオ<br>から本機の音声を出力し<br>ている場合は、バランス/<br>フェーダーとパラメト<br>リックイコライザーの効<br>卑は得られません。                                                                                                    | <ul> <li>270 Hz - 5 dB Normal</li> <li>4 550 Hz + 4 dB Normal</li> <li>5 1.2 kHz + 5 dB Normal</li> <li>6 3.2 kHz + 2 dB Normal</li> <li>7 10 kHz + 4 dB Normal</li> <li>CUSTOM5 (FLAT)</li> </ul>                                                                                                    | <ul> <li>を呼び</li> <li>「CUSTOM1](ROCK)中音域をやや抑え、低音域・高音域を強調した音質。<br/>ロックミュージックなどに適します。</li> <li>「CUSTOM2](VOCAL)中音域から高音域にかけて強調した音質。<br/>ボーカルを聞き取りやすくします。</li> <li>「CUSTOM3](JAZZ)中音域をやや抑え低音域・高音域をやや強調した音質。</li> </ul> |  |  |  |
|                                                                                                    | BAND     中心周波数     レベル     効果       1     80 Hz     0 dB     Normal       2     160 Hz     0 dB     Normal       3     320 Hz     0 dB     Normal                                                                                                    | シャスなどに適します。<br>●「CUSTOM4」(CLUB) 低音域・中音域を強調した音質。<br>クラブミュージックなどに適します。<br>●「CUSTOM5」(FLAT) すべての帯域を強調しない、フラットな音質。                                                                                                    |  |  |  |
|                                                                                                    | 4       640 Hz       0 dB       Normal         5       1.6 kHz       0 dB       Normal         6       4 kHz       0 dB       Normal         7       12 kHz       0 dB       Normal         (5 種類まで)                                                                                                    | 登録先(CUSTOM 1)~CUSTOM 5)を選ぶ ●はいを選ぶ。                                                                                                    |  |  |  |

設定

(**太字**はお買い上げ時の設定です。)

| AUDIO詳細設定                                                                                                    | 項目                                                                               |                                                                                                    |                                                                                  |
|----------------------------------------------------------------------------------------------------|----------------------------------------------------------------------------------|----------------------------------------------------------------------------------------------------|----------------------------------------------------------------------------------|
| 1 ツートップメニューから、<br>「情報/設定」を選ぶ                                                                                                    | <b>スピーカー設定</b><br>名スピーカー選択<br>各スピーカーの出力レベルを調                                     | ☞31ページ「スピーカー選択」の手順 <b>⑥</b> へ<br>調整する。                                                                                                    |                                                                                  |
| HISTIAN DARE<br>AUDIO<br>CD/DVD 会 名称<br>Pro<br>Pro<br>Pro<br>Pro<br>Pro<br>Pro<br>Pro<br>Pro<br>Pro<br>Pro                                                                                                    | スピーカー出力レベル<br>各スピーカーの出力レベルを<br>調整する。                                             | 確認         各スピーカーの出力レベルを調整する。           [SRS CS Auto<br>(SRS WOW HD)<br>がONの場合のみ]         ●調整範囲: - 12 dB~±0 dB~+12 dB           ・テスト信号(「ザー」という音)が最も小さく聞こえ<br>カーが同じ音量に聞こえるように調整してください           確認         各スピーカーの距離を入力する。            | るスピーカーを基準にして、他のスピー<br>。                                                          |
| 2<br>AUDIO設定→<br>AUDIO詳細設定を選ぶ<br><sup>●</sup><br><sup>●</sup><br><sup>●</sup><br><sup>●</sup><br><sup>●</sup><br><sup>●</sup><br><sup>●</sup><br><sup>●</sup><br><sup>●</sup><br><sup>●</sup>                                                                                                    | 基準点から各スピーカーまでの距離を設定する。                                                           | [SRS CS Auto<br>(SRS WOW HD)<br>がONの場合のみ]       ・調整範囲:0cm~500 cm<br>(センターのみ0cm~200 cm)         ・ 調整範囲:0cm~500 cm<br>(センターのみ0cm~200 cm)         ・ 距離を設定すると、基準点から最も離れたスピー<br>カーに合わせて、他のスピーカーの音声出力タイ<br>ミングを遅らせます。<br>(10 cmあたり約0.3 ms) | 700KL センター<br>120 cm<br>120 cm<br>基準点<br>130 cm<br>70 cm<br>140 cm<br>リヤL<br>リヤR |
| 3<br>設定したい項目を进ぶ<br>メレロロの解散症<br>シスレロロの解散症<br>シスレロロの解散症<br>シスレロロの解散症<br>シスレロロの解散症<br>シスレロロの解散症<br>シスレロロの解散症<br>シスレロロの解散症<br>シスレロロの解散症<br>シスレロロの解散症<br>シスレロロの解散症<br>シスレロロの解散症<br>シスレロロの解散症<br>シスレロロの解散症<br>シスレロロの解散症<br>シスレロロのの解散症<br>シスレロロのの解散症<br>シスレロロのの解散症<br>シスレロロのの解散症<br>シスレロロのの解散症<br>シスレロロのの解散症<br>シスレロロのの解散症<br>シスレロロのの解散症<br>シスレロロのの解散症<br>シスレロロのの解散症<br>シスレロロののののののののののののののののののののののののののののののののののの |                                                                                  | <ul> <li>● 視聴位置を基準点としてください。</li> <li>● 距離は、水平に測定してください。</li> </ul>                                                                                                    | この距離を測定する 基準点<br>マーカー 〇                                                          |
| 4 各項目を設定・確認<br>する(☞右表)                                                                                                    | サブウーファー出力<br>サブウーファー接続時、サブ<br>ウーファーから出力する音声<br>を最大何Hzまでにするかを設<br>定します。(カットオフ周波数) | 「確認 周波数を設定する。<br>「ISRS CS Auto SRS WOW HD)<br>(SRS WOW HD)<br>ひ がのNの場合のみ]<br>「 120 Hz」~「120 Hz」~「200 Hz」                                                                                                    |                                                                                  |
|                                                                                                    |                                                                                  |                                                                                                    |                                                                                  |

 SRS CS Auto/SRS WOW HD 設定時は、スピーカー出力 レベル、スピーカーディレイお よびサブウーファー出力を調 整しても効果がありません。 (**太字**はお買い上げ時の設定です。)

| AUDIO詳細設定                                                                                                 |             | 項目                                                                                               |                                                        | 設 定                                                                                                    |
|----------------------------------------------------------------------------------------------------|-------------|--------------------------------------------------------------------------------------------------|--------------------------------------------------------|----------------------------------------------------------------------------------------------------|
| 1<br>ツートップメニューから、<br>情報/設定を選ぶ                                                                             | AUDIOシステム設定 | ルート案内・拡大図割込<br>ルートの音声案内・拡大図割り込みする/<br>しないを設定する。                                                  | ●「する」<br>●「しない」                                        | オーディオの画面を表示中に交差点などに近づくと、自動的に<br>拡大図表示に切り換わります。通過後、もとの画面に戻ります。<br>(「表示しない」に設定されている(☞203ページ)拡大図へは<br>切り換わらず、音声案内もされません。)<br>ルートの音声案内・拡大図割り込みはされません。                                                                                                    |
|                                                                                                    |             | HDD MUSIC録音 (137141ページ)<br>CDダイレクト録音する/しないを設定する。<br>画面OFF                                        | ●「 <b>オート</b> 」<br>●「マニュアル」<br>●「 <b>モニターOFF</b> 」     | CDダイレクト録音する。(全曲録音)<br>CDダイレクト録音しない。(1 曲録音)<br>画面表示がOFFになります。                                                                                                    |
| 2<br>AUDIO設定→<br>AUDIO詳細設定を選ぶ                                                                             |             | <ul> <li>画面OFFにしたときの状態を設定する。</li> <li>時計表示</li> <li>オーディオ画面で現在時刻を表示する/</li> </ul>                | ●「パワーOFF」<br>●「 <b>地図のみで表示する</b> 」<br>●「地図/オーディオで表示する」 | 画面表示と音声出力がOFFになります。<br>地図画面でのみ現在時刻を表示します。<br>地図画面とオーディオ画面で現在時刻を表示します。                                                                                                    |
| サラブンド版用 107/A-9-<br>172-9-<br>172-9-<br>日前日<br>日前日<br>文上室20月間 - 2-9月末<br>- 2-9月末                          |             | モニター自動開閉       CN-HDS965TDのみ         エンジンをかける/切る(またはACC ON/OFF)に         連動してモニターを開閉する/しないを設定する。 | ●「する」<br>●「 <b>しない</b> 」                               | エンジンをかけるとモニターが開き、エンジンを切るとモニター<br>が閉じます。<br>モニター自動開閉されません。                                                                                                    |
| 3<br>設定したい項目を選ぶ<br>メAUDIOS # REE<br><u> メE - カ - RE</u><br>AUDIOS 2 - 2 - RE<br><u> AUDIOS 2 - 2 - RE</u> |             | ミュート<br>CN-HDS965TDのみ<br>た押したときの音量の下がりかた<br>を設定する。                                               | ●「 <b>MUTE</b> 」<br>●「ATT」<br>※ ハンズフリー音声は、「MU          | 音声が消音されます。*<br>音量が下がります。<br>UTE」に設定していても、消音されず常にATTで出力されます。                                                                                                    |
| ▲各項日を設定・確認                                                                                                |             | <b>サブディスプレイ表示</b><br>サブディスプレイで表示する内容を設定<br>する。                                                   | ●   オーディオ情報を表示する」<br>● 「時計を表示する」                       | … 現在のオーディオ情報を表示します。<br>… 現在時刻を表示します。                                                                                                    |
| 4 する(187右表)                                                                                               |             | <b>延長ケーブル使用</b><br>映像を適切に表示するために、インダッシュ<br>モニターをつなぐ延長ケーブルを使用して<br>いる/いないを設定する。                   | ●「使用している」<br>●「 <b>使用していない</b> 」                       | 別売のナビ接続6 m /電源コード(CA-LHD600D) や<br>ナビ接続4 m /電源コード(CA-LHD400D)を使用している。<br>付属のケーブルを使用している。                                                                                                    |
|                                                                                                    | スピーカー出力状態確認 | スピーカーの出力状態を確認する。                                                                                 |                                                        | <ul> <li>とのサラウンド効果を確認する。</li> <li>スピーカー出力の状態を表示 <ul> <li>赤:オーディオの音声を出力。</li> <li>橙:ナビゲーションとオーディオの音声を出力。</li> <li>黄:ナビゲーションの音声を出力。</li> <li>反:音声は出力されません。</li> </ul> </li> <li>6.1 ch音源: 5.1 chの音源に対するサラウンド効果 <ul> <li>2 ch音源: 5.1 ch以外の音源に対するサラウンド効果</li> </ul> </li> </ul> |
|                                                                                                    |             | スピーカーの出力状態を<br>お買い上げ時の設定に戻す。                                                                     |                                                        | │ <b>確認</b><br>● スピーカー設定、サラウンド設定がお買い上げ時の設定に戻ります。<br>ズ ナ 、                                                                                                    |

(太字はお買い上げ時の設定です。)

| 映像設定メニュー                                                               | 項目                                                                                                    | 設定                                                                                                    |                     |
|------------------------------------------------------------------------|----------------------------------------------------------------------------------------------------|----------------------------------------------------------------------------------------------------|---------------------|
| ーーーーーーーーーーーーーーーーーーーーーーーーーーーーーーーーーーーー                                   | <b>DVDメニュー</b> *1 トップメニューが表示されます。                                                                                                | ● トップメニューを操作する。 (ディスクの取扱説明書をご覧ください。)                                                                                                    |                     |
| したものであるという                                                             | <b>DVDタイトル</b> *1 タイトルメニューが表示されます。                                                                                               | ● タイトルメニューを操作する。(ディスクの取扱説明書をご覧ください。)                                                                                                    |                     |
| してダッチキーを表示させ、<br><b>設定メニュー</b> を選ぶ                                     | <b>アスペクト切換</b> *2<br>画面の表示を切り換えます                                                                                                | ●「 <b>ノーマル</b> 」<br>○○○○ 通常の4:3(横:縦)の画面。<br>左右が黒くなります。                                                                                                    | <b>終了</b> を選ぶ。      |
| 画面がデジタルTVのときに、<br>デジタルTVメニューから<br>映像調整を選ぶ。                             | <ul> <li>■国のながを切り捉えるす。</li> <li>●営利目的、または公衆に視聴させることを目的として画面の<br/>圧縮・引き伸ばしなどを行うと、著作権法上で保護されてい<br/>る著作者の権利を侵害する恐れがあります。</li> </ul> | ●「 <b>フル</b> 」<br>●「 <b>フル</b> 」<br>●「ズーム」<br>●「ズーム」<br>●「ズーム」                                                                                                    |                     |
| 画面がVTRのときに、<br><b>画面にタッチする</b> 。                                       | <ul> <li>● ワイドでない通常(4:3)の映像をフル・ズーム・ジャストなどで画面いっぱいに拡大すると、周辺の画像が一部見えなく</li> </ul>                                                   | ●「ジェスト」 「「「「」」、「」」、「」」、「」」、「」」、「」」、「」」、「」」、「」」                                                                                                    |                     |
| (例:DVD)                                                                | なったり変形したりします。制作者の意図を尊重したオリジナル映像は、ノーマルでご覧ください。                                                                                    | <ul> <li>●「ジャスト」●</li> <li>●</li> <li>●</li></ul> |                     |
| 2<br>設定したい項目を選ぶ                                                        | 明るさ設定 ※2 明るさを調整する                                                                                                    | <ul> <li>● </li> <li>● </li> <li>&gt;: 明るくなる</li> <li>調整範囲:-15~±0~+15</li> <li></li> <li>&lt;</li></ul>                   | <u>終了</u> を選ぶ。      |
| ■YO 終了 部<br>「 □ VD メニュー 色の濃き酸定<br>□ VD タイトル 色あい酸定<br>ブスペクト切換 □ ントラスト酸定 | <b>色の濃さ設定</b> *2 色の濃さを調整する                                                                                                    | <ul> <li>● </li> <li>注 色が濃くなる</li> <li>調整範囲:-15~±0~+15</li> <li></li> <li><td><b>終了</b>を選ぶ。</td></li></ul>      | <b>終了</b> を選ぶ。      |
| <ul> <li>● 約10秒間何も操作し</li> </ul>                                       | <b>色あい設定</b> ※2 色あいを調整する                                                                                                    | ●<br><br><br><br><br><br><br><br><br><br><br><br><br><br><br><br><br><br><br><br><br><br><br><br><br><br><br><br><br><br><br><br><br><br><br><br><br><br><br><br><br><br><br><br><br><br><br><br><br><br><br><br>                                                                                                    | 終了<br>を選ぶ。          |
| ないと、メニューは消<br>まされます。                                                   | <b>コントラスト設定</b> *2 コントラストを調整する                                                                                                   | ● > : 明暗の差がはっきりする 調整範囲 : - 15~±0~+15<br>明暗の差が小さくなる</td <td><b>終了</b>を選ぶ。</td>                                                                                                    | <b>終了</b> を選ぶ。      |
| <b>3</b> 各項目を設定する<br>( <sup>137</sup> 右表)                              | DVD設定         ※1         表示モード           ワイドサイズのDVD再生時の映                                                                         | ●「 <b>ワイド</b> 」<br>●「レターボックス」                                                                                                    |                     |
| ※1DVD再生時のみ設定可能です。                                                      | 像サイズを設定する。                                                                                                    | ●   パン&スキャン」                                                                                                    |                     |
| ※2デジタルTV/TV/DVD/ビデオ<br>CD/VTRの画質が調整でき<br>ます。この調整で、ナビゲー                 | <b>音声言語</b><br>音声言語を設定する。                                                                                                    | ●「日本語」 ●「英 語」 ●「中国語」 日本語、英語、中国語(音声言語/字幕言<br>言語が収録されている場合は、タッチキ-                                                                                                    | 語のみ) 以外の<br>ーで選んでくだ |
| ションの画質は変わりません。<br>(お知らせ)                                               | <b>字幕言語</b><br>字幕言語を設定する。                                                                                                    | ●「 <b>日本語</b> 」 ●「英 語」 ●「中国語」                                                                                                    |                     |
| <ul> <li>表示される設定メニューの項目は、オーディオ画面によって思たります。</li> </ul>                  | メニュー言語<br>メニュー言語を設定する。                                                                                                    | ●「 <b>日本語</b> 」 ●「英 語」                                                                                                    |                     |
| ■ DR COMPについて<br>(ダイナミックレンジコンプレッション)                                   | DR COMP<br>ダイナミックレンジの圧縮率を設定<br>する。(ドルビーデジタル再生時のみ)                                                                                | <ul> <li>●「MINIMUM」</li></ul>                                                                                                    | ド<br>「るモード          |
| ノイズに埋もれてしまわな<br>い最小音と音割れしない最<br>大音との音量差を圧縮する<br>機能です。                  | 拡大図割込み連動       拡大図割込み連動する/しないを       設定する。                                                                                       | <ul> <li>●「連動する」ルート案内・拡大図割込み(☞216ページ)に連動してにDVDが一時停止され、拡大図消去後、続きから再生での</li> <li>●「連動しない」</li></ul>                                                                                                    | 、拡大図表示中<br>されます。    |
| 小さい音声が大音量の効果<br>音などで消えてしまわない<br>ように設定できます。                             | I                                                                                                    | ( <b>太字</b> はお買い上げ時の設定です。)                                                                                                    |                     |

音声/映像の設定を変える

# 本機の設定を登録する

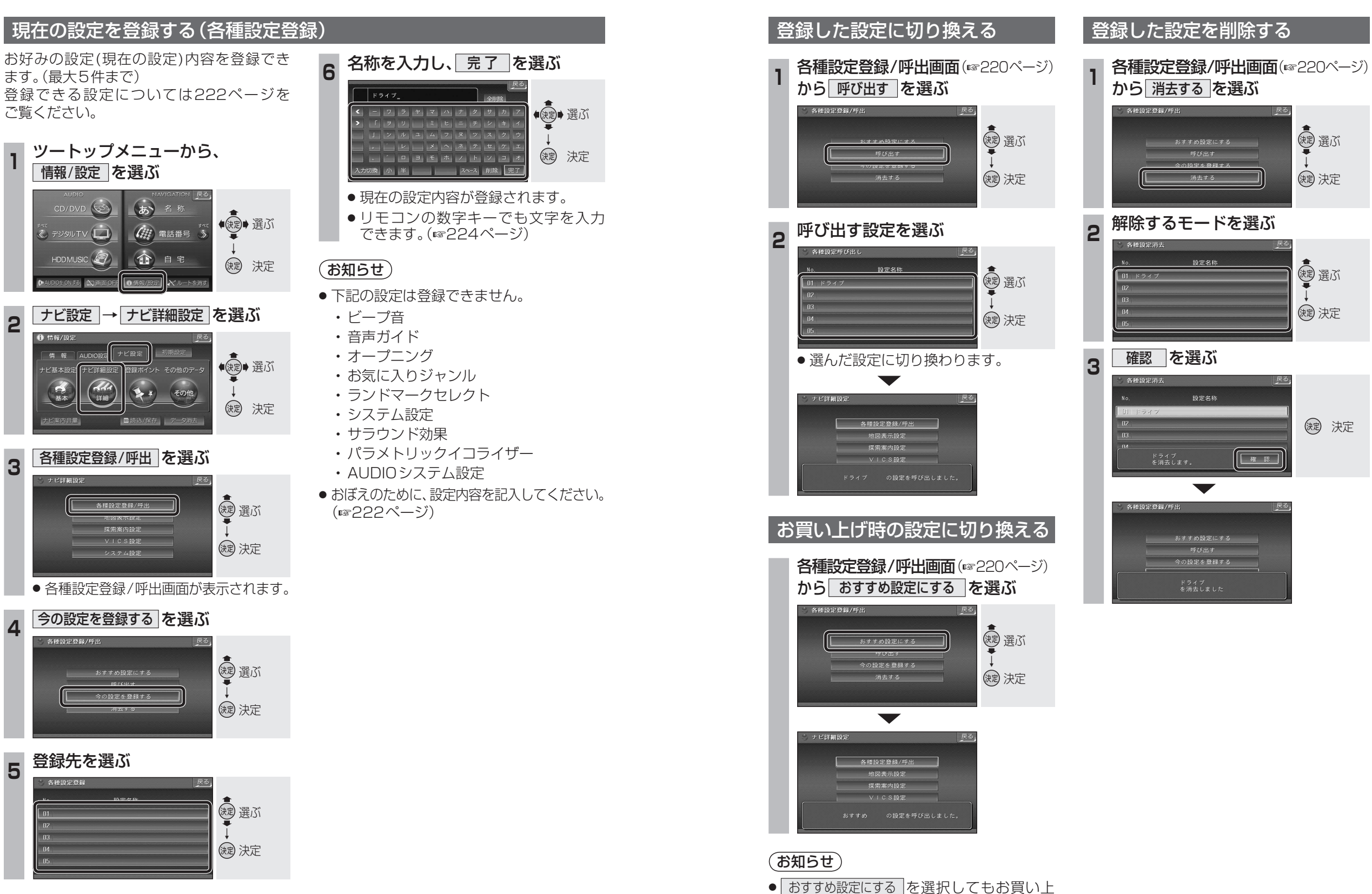

[ありりの設定にする]を選択してもお負い上 げ時の設定に戻らない設定項目があります。 設定項目の確認については、222ページを ご覧ください。 本機の設定を登録する

#### 本機の設定を登録する

#### ■設定一覧表: No.01~05は、各種設定登録の内容をご記入ください。

|          | 設定項目                                     | おすすめ設定<br>(お買い上げ時の設定)                        | No.01 | No.02 | No.03 | No.04 | No.05 | ページ |  |
|----------|------------------------------------------|----------------------------------------------|-------|-------|-------|-------|-------|-----|--|
|          | 画面の明るさ(HDS965、HDS915)                    | HDS965:2(少し明るい)<br>HDS915:1(明るい)             |       |       |       |       |       |     |  |
|          | 画面の明るさ(昼)(HDS945のみ)                      | 1(明るい)                                       |       |       |       |       |       |     |  |
|          | 画面の明るさ(夜)(HDS945のみ)                      | 1 (明るい)                                      |       |       |       |       |       |     |  |
| アビ       | マップセレクト(昼)                               | クルージング                                       |       |       |       |       |       |     |  |
| 革        | マツノセレクト (夜)<br>  ルート色 (一般道)              | トリイフイト<br>  ピッカ                              |       |       |       |       |       | 100 |  |
| 本設定      |                                          | <br>紫                                        |       |       |       |       |       | 130 |  |
|          | ビープ音                                     | (前の設定値のまま)                                   |       |       |       |       |       |     |  |
|          | 音声ガイド                                    | <ul><li>(前の設定値のまま)</li></ul>                 |       |       |       |       |       |     |  |
|          | オーフニンク                                   | (前の設定値のまま)<br>(前の設定値のまま)                     |       |       |       |       |       |     |  |
|          | のxにに入りシャンル<br>  ランドマークヤレクト               | (前の設定値のまま)<br>(前の設定値のまま)                     |       |       |       |       |       |     |  |
|          | 高速道マップ(都市間)                              | ハイウェイサテライト                                   |       |       |       |       |       |     |  |
|          | 高速道マップ(都市内)                              | スーパーライブビュー                                   |       |       |       |       |       |     |  |
|          | ハイウェイスーパーライブビュー                          | 補助地図なし                                       |       |       |       |       |       |     |  |
| 地図       | フロントリイド (ノー人アッフ)<br>  フロントロノド (ヘディングマップ) | センター<br>  フロン/トロノド                           |       |       |       |       |       |     |  |
|          | ノロノトワイト(ヘリィブワチック)<br>  オートスケール           | フロノトワイト<br>  客内地占のみ                          |       |       |       |       |       |     |  |
| 麦        | <br>天気設定                                 | する(晴れ)                                       |       |       |       |       |       | 200 |  |
| <b>小</b> | ドライブスポットガイド                              | 自動表示する                                       |       |       |       |       |       |     |  |
| 定        | 走行軌跡                                     | 表示する (50 km)                                 |       |       |       |       |       |     |  |
|          |                                          | 表示する                                         |       |       |       |       |       |     |  |
|          | スクロールモート<br>  白車マークセレクト                  | 3D<br>  TVDE 1 / <del>+</del> / <del>*</del> |       |       |       |       |       |     |  |
|          | 日半マークセンフロ<br>  ランドマークカスタマイズ              |                                              |       |       |       |       |       |     |  |
|          | オートリルート                                  | する                                           |       |       |       |       |       |     |  |
|          | 渋滞データバンク探索                               | しない                                          |       |       |       |       |       |     |  |
|          |                                          | する<br>  ナフ                                   |       |       |       |       |       |     |  |
|          | イノテリシェノトルート<br>  横付け探索                   | 9 る<br>  する                                  |       |       |       |       |       |     |  |
|          |                                          | する                                           |       |       |       |       |       |     |  |
|          | おまかせ探索レベル                                | 標準                                           |       |       |       |       |       |     |  |
|          | 高速優先レベル                                  | 標準                                           |       |       |       |       |       | 202 |  |
|          | 新旧ルート比較                                  | する                                           |       |       |       |       |       | LOL |  |
|          | 日朝帰路採案                                   | しない<br>  圭三 まえ                               |       |       |       |       |       |     |  |
| +70      | ハイシェイカ吸来内<br> ハイウェイ入口案内                  | 衣示する <br>  表示する                              |       |       |       |       |       |     |  |
| 抹索       | ETC拡大図                                   | 表示しない                                        |       |       |       |       |       |     |  |
| 案        | ライブビュー拡大図                                | 表示する                                         |       |       |       |       |       |     |  |
| 镹        | 交差点拡大図                                   | 表示する                                         |       |       |       |       |       |     |  |
| 緊        | レーンカイド<br>  古西美板                         | 表示する<br>  圭三する                               |       |       |       |       |       |     |  |
| ~        | ノ」回 自 似<br>  リー 〜 二                      | 衣示する<br>  表示する                               |       |       |       |       |       |     |  |
|          | <br>カーブ案内                                | 110  120  120  120  120  120  120  120       |       |       |       |       |       |     |  |
|          | 合流案内                                     | する                                           |       |       |       |       |       |     |  |
|          | 分岐名称案内                                   | する                                           |       |       |       |       |       |     |  |
|          | <br>事故多発地点 マーク表示                         | 表示する<br>  安中する                               |       |       |       |       |       | 204 |  |
|          | <br>  川―トガイド                             | 未内9 る<br>  表示しない                             |       |       |       |       |       |     |  |
|          | 残距離表示                                    | AAAAAAAAAAAAAAAAAAAAAAAAAAAAAAAAAAAAA        |       |       |       |       |       |     |  |
|          | 到着予想時刻                                   | <br>自動                                       |       |       |       |       |       |     |  |
|          | 目的地方向直線                                  | 表示しない                                        |       |       |       |       |       |     |  |
|          | ルートスクロール                                 | しない                                          |       |       |       |       |       |     |  |

|          | 設定項目                                                            | ∃                                       | おすすめ設定<br>(お買い上げ時の設定)        | No.01 | No.02    | No.03    | No.04 | No.05 | ページ |
|----------|-----------------------------------------------------------------|-----------------------------------------|------------------------------|-------|----------|----------|-------|-------|-----|
|          |                                                                 |                                         | する                           |       |          |          |       |       |     |
|          | 文字情報                                                            |                                         | 表示する(15秒)                    |       |          |          |       |       | ]   |
| V        | 図形情報                                                            |                                         | 表示する(10秒)                    |       |          |          |       | ļ     | ļ   |
| I        | 渋滞情報                                                            |                                         | │ 渋滞・混雑・不明                   |       |          |          |       |       |     |
| C        | 事象・規制マーク                                                        | ••••••••••••••••••••••••••••••••••••••• | 表示する<br> +                   |       |          |          |       | ļ     | 206 |
| о<br>≞љ  | 駐車場 < - ク                                                       |                                         | 表示する<br>  レ                  |       |          |          |       |       |     |
| 設定       | _ VIUC3対信条内<br>_ VICSオートフケーⅡ·                                   |                                         |                              |       |          |          |       |       |     |
|          | FMインフォメーション                                                     |                                         | しない <br>  白動表示する             |       |          |          |       |       |     |
|          | ネット選局                                                           |                                         | 1130-55/10<br> する            |       |          |          |       |       |     |
|          | ナビミュート                                                          |                                         | (前の設定値のまま)                   | 1     |          |          |       |       |     |
|          | トークバック                                                          |                                         | <ul><li>(前の設定値のまま)</li></ul> |       |          |          |       |       | 1   |
| シ        | 音声認識                                                            |                                         | (前の設定値のまま)                   |       |          |          |       |       | ]   |
| ∠<br>₽   | ETCカード未挿入警告                                                     |                                         | (前の設定値のまま)                   |       |          |          |       |       | ]   |
| 5        | 車速補正係数                                                          |                                         | (前の設定値のまま)                   |       |          |          |       |       | 208 |
| 设        |                                                                 |                                         | (前の設定値のまま)                   |       |          |          |       |       |     |
| Ē        | タリンテバネル調整                                                       | ••••••••••••••••••••••••••••••••••••••• | (前の設定値のまま)                   |       | <b>.</b> | ļ        |       | ļ     |     |
|          | 合理設正リセット                                                        |                                         |                              |       | <b>.</b> | <b>.</b> |       |       | {   |
|          |                                                                 |                                         |                              |       |          |          |       |       |     |
| 핔        | SRS WOW HD                                                      |                                         | (前の設定値のまま)                   |       |          |          |       |       |     |
| 5        | DOLBY PRO LOGIC I                                               | <br>I                                   |                              |       |          |          |       |       | 210 |
| ド        | Space Cotting                                                   |                                         | (前の設定値のまま)                   |       |          |          |       |       | 210 |
| 劾        |                                                                 |                                         |                              |       |          |          |       |       |     |
| 未        | サラウンド効果OFF                                                      | 7                                       | (前の設定値のまま)                   |       |          |          |       |       |     |
| 音        | バランス/フェーダー                                                      | バランス                                    |                              |       |          |          |       |       |     |
| 質        |                                                                 | リエーター                                   |                              |       |          |          |       |       | 212 |
| Ê        | パラメトリックイコライ                                                     | ザー                                      | (前の設定値のまま)                   |       |          |          |       |       |     |
|          |                                                                 | フロント L                                  | O dB                         |       |          |          |       |       |     |
|          |                                                                 | センター                                    | O dB                         |       |          |          |       |       |     |
|          | <br>  フピーカー山カレベル                                                | フロント R                                  | O dB                         |       |          |          |       |       |     |
| 7        |                                                                 | リヤ R                                    | O dB                         |       |          |          |       |       |     |
| P.       |                                                                 | リヤ L                                    | O dB                         |       |          |          |       |       |     |
| ī        |                                                                 | サブウーファー                                 | O dB                         |       |          |          |       |       |     |
| ŗ.       |                                                                 | フロント L                                  | 0 cm                         |       |          |          |       |       | 214 |
| —<br>設定  |                                                                 | センター                                    | 0 cm                         |       |          |          |       |       | ļ   |
|          | $ _{\mathcal{Z}}  _{\mathcal{Z}} = \pi - \pi - \pi / \pi / \pi$ | フロント R                                  | 0 cm                         |       |          |          |       |       |     |
|          |                                                                 | リヤ R                                    | 0 cm                         |       | <b>.</b> | <b> </b> |       | ļ     | l   |
|          |                                                                 | UT L                                    | 0 cm                         |       |          |          |       |       |     |
|          |                                                                 | サブウーファー                                 | 0 cm                         |       |          |          |       |       | ļ   |
|          | サフウーファー出力                                                       |                                         | 120 Hz                       |       |          |          |       |       |     |
|          | ルート案内・拡大図割込                                                     |                                         | (前の設定値のまま)                   |       |          |          |       |       |     |
| A        | HDD MUSIC録音                                                     |                                         | (前の設定値のまま)                   |       |          |          |       |       |     |
| p        | 画面OFF                                                           |                                         | (前の設定値のまま)                   |       |          |          |       |       |     |
| ò        | 時計表示                                                            |                                         | (前の設定値のまま)                   |       | [        | [        |       | [     |     |
| シス       | モニター自動開閉 (HDS                                                   | 965のみ)                                  | (前の設定値のまま)                   | 1     |          |          |       |       | 210 |
| テム       | ミュート(HDS965のみ                                                   | Ь)                                      | (前の設定値のまま)                   |       |          |          |       |       | 1   |
| 設定       | サブディスプレイ表示(HDS965のみ)                                            |                                         | (前の設定値のまま)                   | 1     |          |          |       |       | 1   |
|          | 延長ケーブル使用 (HDS                                                   |                                         | (前の設定値のまま)                   | 1     |          |          |       |       |     |
| <u>۲</u> |                                                                 |                                         | <ul> <li>● 名称</li> </ul>     | 1     |          |          |       |       |     |
| 2        |                                                                 | 行き先                                     | ● 電話番号                       |       |          |          |       |       |     |
| X        | よく使つ                                                            |                                         | ● 目宅                         |       | <b>.</b> | ļ        |       | ļ     | 54  |
| =        | ボタンの設定 オーディオ                                                    |                                         |                              |       |          |          |       |       |     |
| Ť        |                                                                 | <u>へ ノイス</u>                            |                              |       |          |          |       |       |     |

#### (お知らせ)

●おすすめ設定が「(前の設定値のまま)」の項目は、おすすめ設定にするを選択してもお買い上 げ時の設定に戻りません。(☞221ページ)